# Fehlerbehebung bei ASAv-Installationsfehlern auf VMware ESXi

## Inhalt

Einführung Voraussetzungen Anforderungen Verwendete Komponenten Problem: ASAv-Installationsfehler auf VMware ESXi Lösung Ergebnis

## Einführung

In diesem Dokument wird beschrieben, wie eine Cisco Adaptive Security Virtual Appliance (ASAv)-Boot-Schleife auf dem vMware Elastic Sky X (ESXi) aufgrund der Fehlermeldung "Fehler: Der Plattformtyp wurde nicht konfiguriert." und "Fehler: Ungültiger Plattformname () laut OVF." In diesem Dokument wird erläutert, wie diese Probleme am besten gelöst werden können und wie ASAv auf VMware ESXi erfolgreich installiert werden kann.

## Voraussetzungen

#### Anforderungen

Cisco empfiehlt, über grundlegende Kenntnisse von vMalware zu verfügen.

#### Verwendete Komponenten

Die Informationen in diesem Dokument basieren auf VMware ESXi 6.0.0 für ASAv 9.6.2.

Die Informationen in diesem Dokument wurden von den Geräten in einer bestimmten Laborumgebung erstellt. Alle in diesem Dokument verwendeten Geräte haben mit einer leeren (Standard-)Konfiguration begonnen. Wenn Ihr Netzwerk in Betrieb ist, stellen Sie sicher, dass Sie die potenziellen Auswirkungen eines Befehls verstehen.

## Problem: ASAv-Installationsfehler auf VMware ESXi

Wenn die ASAv-Vorlage für die ASAv-Versionen 9.5.x, 9.6.x und 9.7.x auf VMware ESXi bereitgestellt wird, bleibt die ASAv aufgrund dieser Fehlermeldungen in einer Boot-Schleife.

"OVF does not contain a ControllerType property. Please check your deployment source files." Beispiel der Fehlermeldung, die auf der VMware Console angezeigt wird.

Restricted Rights Legend Use, duplication, or disclosure by the Government is subject to restrictions as set forth in subparagraph (c) of the Commercial Computer Software - Restricted Rights clause at FAR sec. 52.227-19 and subparagraph (c) (1) (ii) of the Rights in Technical Data and Computer Software clause at DFARS sec. 252.227-7013. Cisco Systems, Inc. 170 West Tasman Drive San Jose, California 95134-1706 Error: Platform type has not been configured. Error: Invalid platform name () read from OVF. OVF does not contain a ControllerType property. Please check your deployment so urce files.

Wenn diese Fehler angezeigt werden, bleibt die ASAv in einer Boot-Schleife stecken, und diese Meldungen werden bei jedem Boot angezeigt.

### Lösung

Schritt 1: Öffnen Sie vSphere Web Client.

Schritt 2: Gehen Sie zu VMs und Vorlagen.

Schritt 3: Wählen Sie die betroffene ASAv aus der Liste der vMware-Hosts aus, und klicken Sie mit der rechten Maustaste darauf.

Schritt 4: Klicken Sie auf Einstellungen bearbeiten wie im Bild gezeigt.

| with the second second s | Actions Power<br>Guest OS                                   |
|----------------------------------------------------------------------------------------------------|-------------------------------------------------------------|
|                                                                                                    | Snapshots                                                   |
|                                                                                                    | Migrate<br>Clone<br>Template                                |
| 1 1 1 1 1 1 1 1 1 1 1 1 1 1 1 1 1 1 1                                                                                                    | Fault Tolerance<br>VM Policies                              |
| COMPLETE COMPLETE                                                                                                    | Compatibility<br>Export System Logs                         |
|                                                                                                    | Edit Resource Settings                                      |
|                                                                                                    | Move To<br>Rename<br>Edit Notes<br>Tags & Custom Attributes |
|                                                                                                    | And Permission                                              |
|                                                                                                    | from Inventory                                              |
|                                                                                                    | Orchestrator plugin Actions                                 |

Schritt 5: Gehen Sie zur Registerkarte vApp-Optionen, wie im Bild gezeigt.

| Virtual Hardware                                                                                                    | VM Options                                                        | SDRS Rules               | vApp Options        |          |  |  |  |  |
|----------------------------------------------------------------------------------------------------|-------------------------------------------------------------------|--------------------------|---------------------|----------|--|--|--|--|
| Enable vApp options When vApp options are enabled, you can configure OVF properties, use the OVF environment, and specify IP allocation and product information for this virtual machine. |                                                                   |                          |                     |          |  |  |  |  |
| Application properties - ASAv                                                                                                    |                                                                   |                          |                     |          |  |  |  |  |
| Product: ASAv<br>Version: 9.7(1.4)<br>Vendor: Cisco Systems Inc<br>There are no properties to edit                                                                                        |                                                                   |                          |                     |          |  |  |  |  |
| Deployment                                                                                                    |                                                                   |                          |                     |          |  |  |  |  |
| ▶ IP allocation                                                                                                    |                                                                   | Expan                    | d for IP allocation | settings |  |  |  |  |
| <ul> <li>Unrecognized OVF sections</li> </ul>                                                                                                    |                                                                   | No unrecognized sections |                     |          |  |  |  |  |
| <ul> <li>License agree</li> </ul>                                                                                                    | ments                                                             |                          |                     |          |  |  |  |  |
| Authoring                                                                                                    |                                                                   |                          |                     |          |  |  |  |  |
| ▶ Product                                                                                                    | Name ASAv                                                         |                          |                     |          |  |  |  |  |
| ▶ Properties                                                                                                    |                                                                   |                          |                     |          |  |  |  |  |
| ▶ IP allocation                                                                                                    | IP allocation     Expand to edit supported IP allocation settings |                          |                     |          |  |  |  |  |
| <ul> <li>OVF settings</li> </ul>                                                                                                    | ttings Expand for OVF settings                                    |                          |                     |          |  |  |  |  |
|                                                                                                    |                                                                   |                          |                     |          |  |  |  |  |

Compatibility: ESXi 5.1 and later (VM version 9)

OK Cancel

Schritt 6: Deaktivieren Sie vApp-Optionen aktivieren.

Schritt 7: Wählen Sie **OK** wie im Bild gezeigt aus.

| 🔂 asa963-pri1 - Edit Settings                  |                                          |                  |                                      |                                      |        |          |
|------------------------------------------------|------------------------------------------|------------------|--------------------------------------|--------------------------------------|--------|----------|
| Virtual Hardware                               | VM Options                               | SDRS Rules       | vApp Options                         | )                                    |        |          |
| Enable vApp                                    | options                                  |                  |                                      |                                      |        | <b>A</b> |
| When vApp of<br>OVF environm<br>virtual machin | ptions are enal<br>nent, and spec<br>ne. | bled, you can co | onfigure OVF pro<br>and product info | perties, use the<br>rmation for this | e<br>; | **       |
|                                                |                                          |                  |                                      |                                      |        | *        |
| Compatibility: ESXi                            | 5.1 and later (\                         | /M version 9)    |                                      |                                      | ok     | Cancel   |

Schritt 8: Fahren Sie mit dem Ausschalten des ASAv Virtual Machine (VM) fort, und schalten Sie dann die ASAv erneut ein, wie im Bild gezeigt.

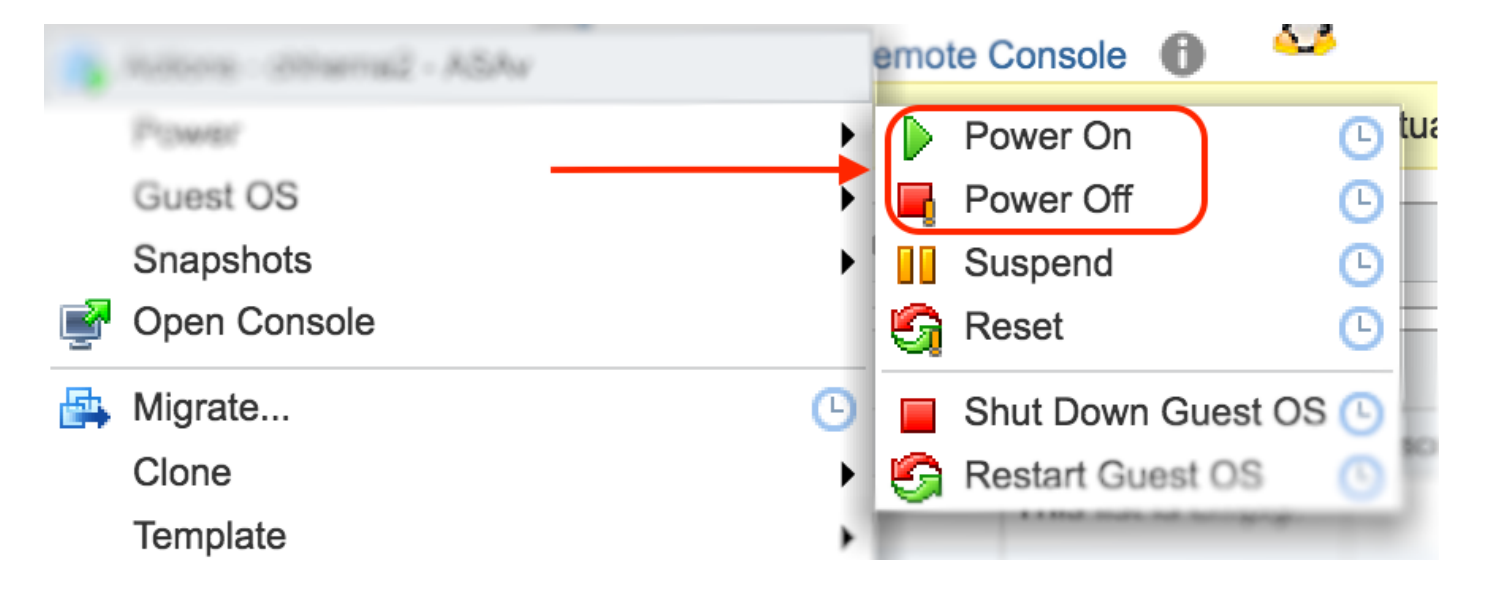

## Ergebnis

Die ASAv-Boot-Schleifen und die CLI-Eingabeaufforderung (Command Line Interface) werden wie im Image gezeigt angezeigt.

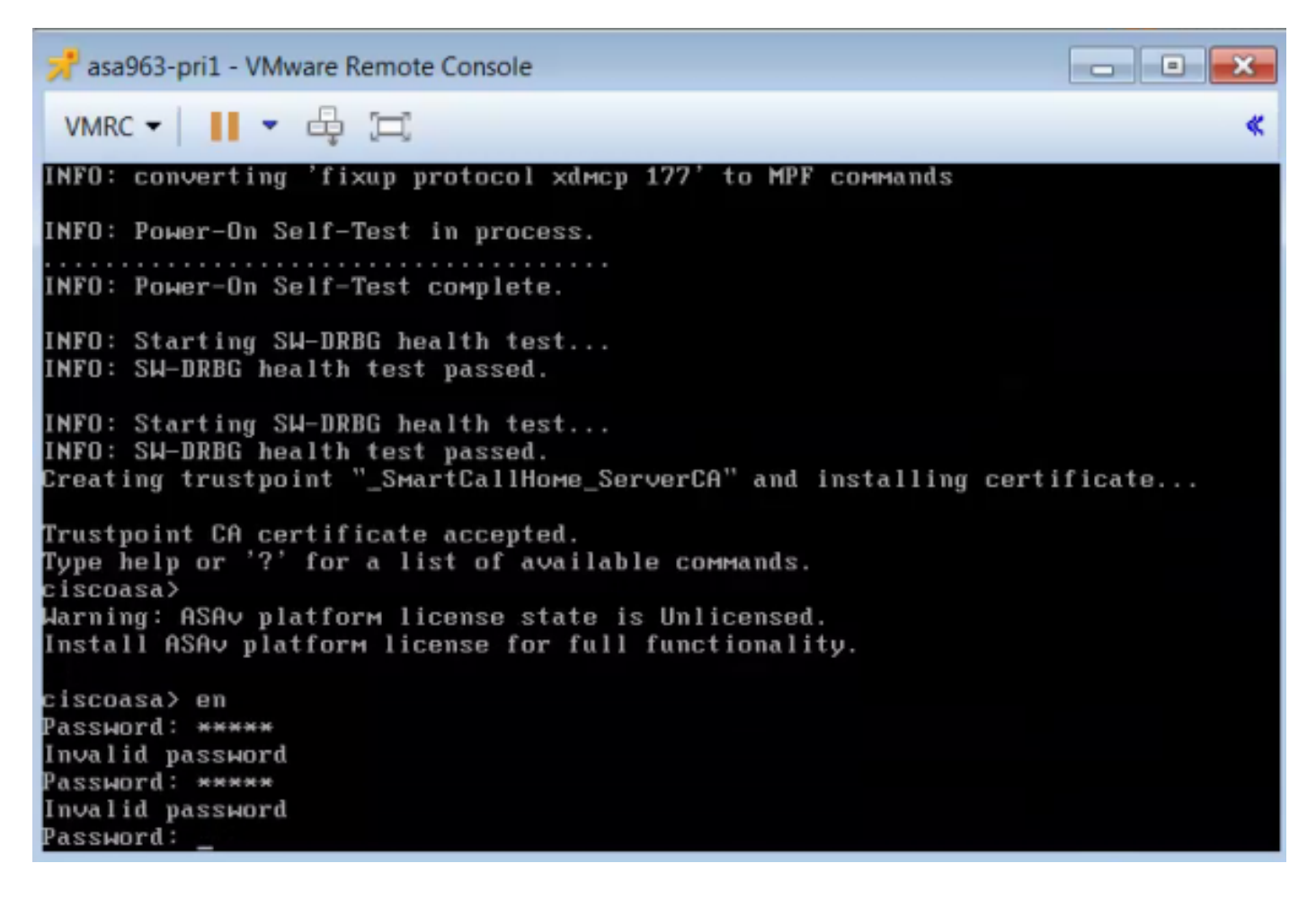